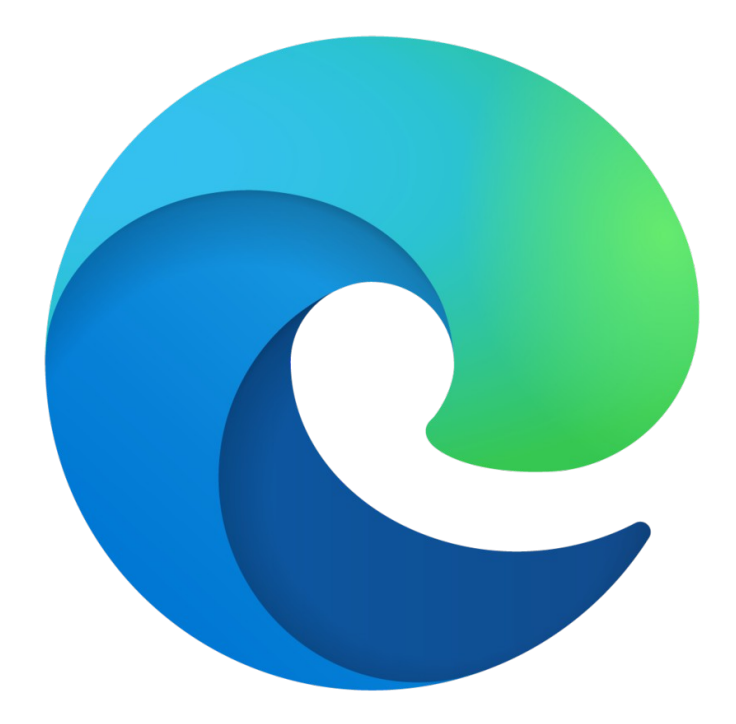

## Geen toegang Salus Service systeem Microsoft Edge webbrowser

Let op: Microsoft Internet Explorer kan niet meer worden gebruikt

Sluit eerst **alle** Edge browsers. Open één enkele Edge browser (zonder tabbladen) en ga naar https://salus-service.nl

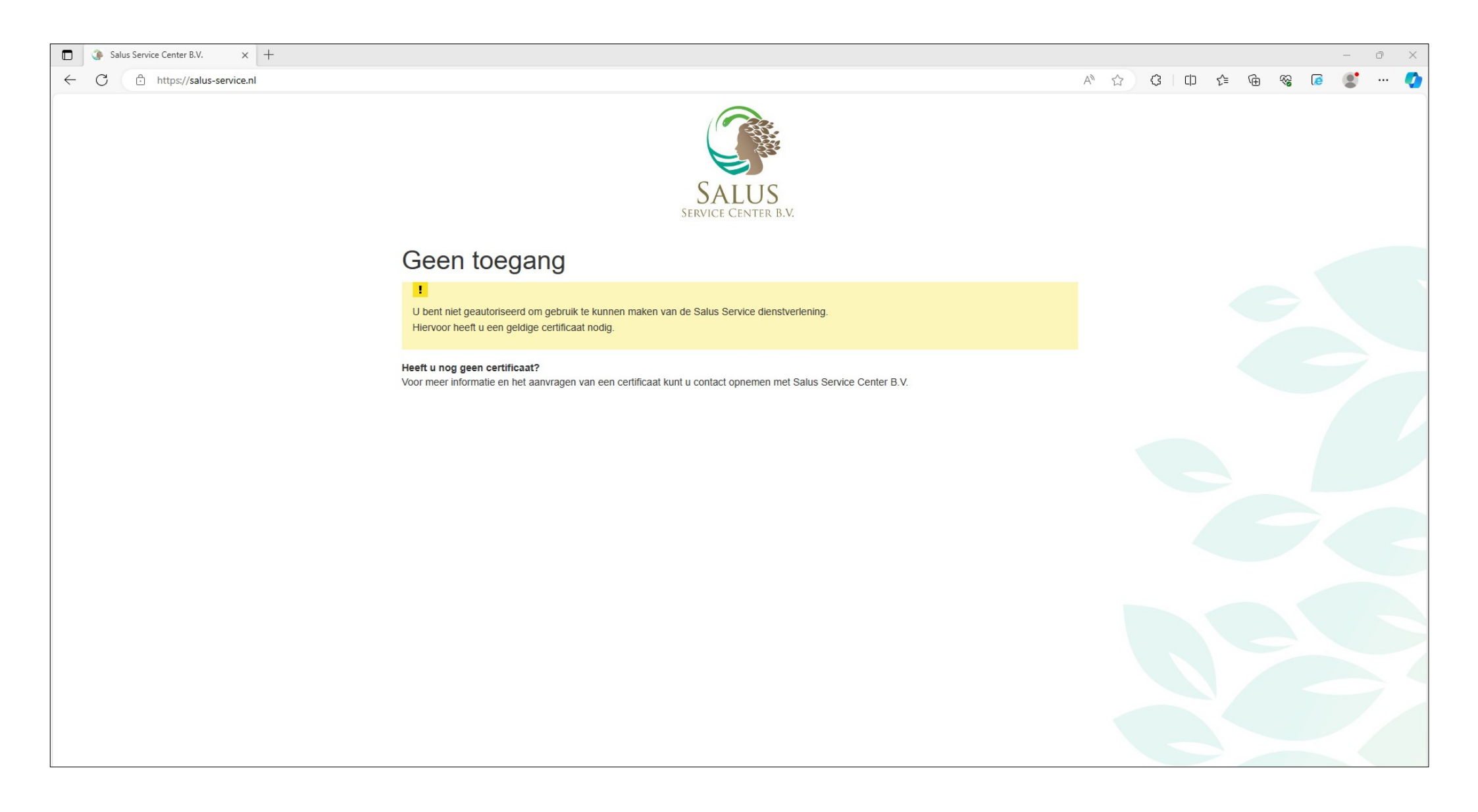

#### Klik linksboven op het slotje (1) en kies vervolgens Uw certificaatkeuzes (2).

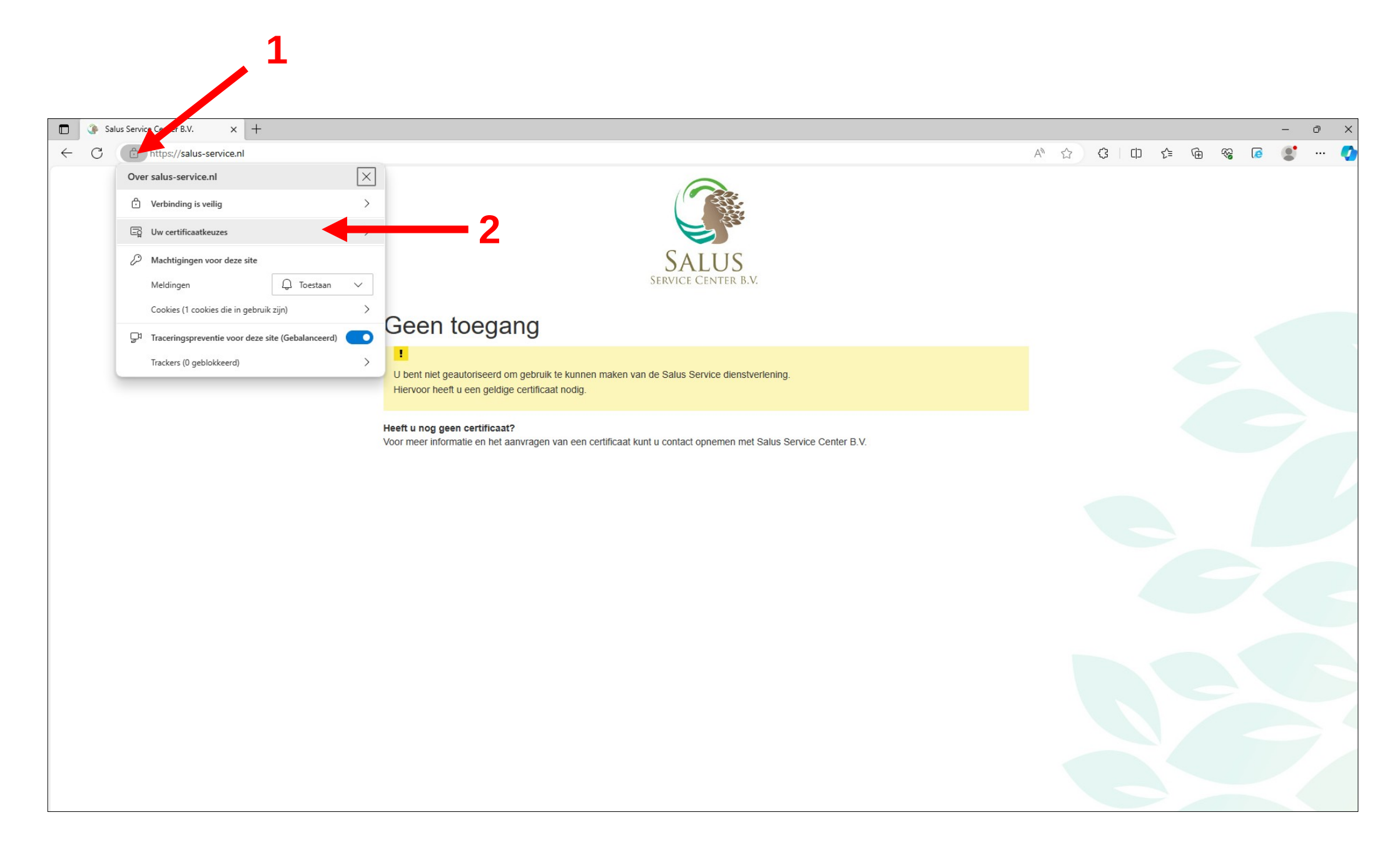

### Kies Certificaat wijzigen

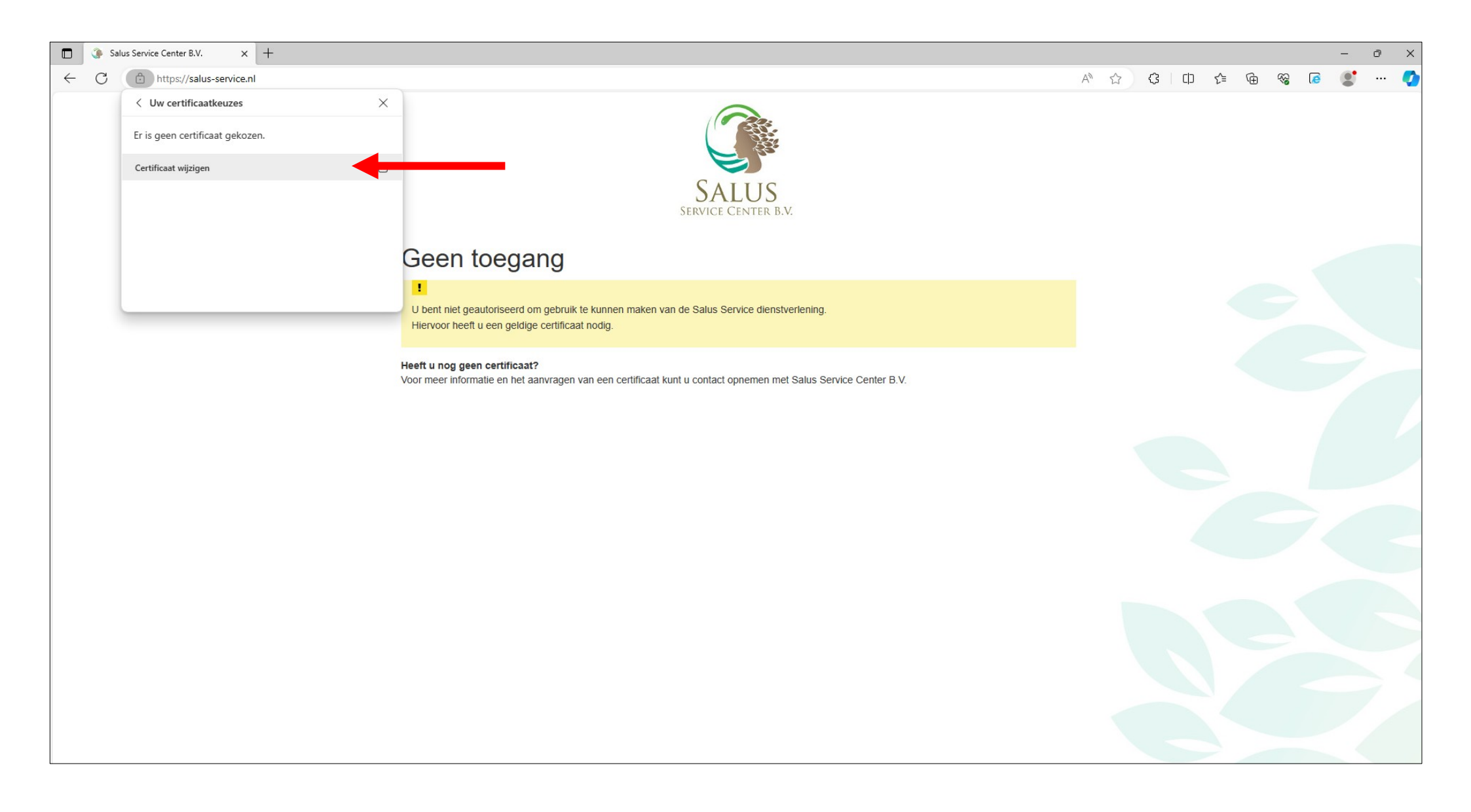

#### Klik bij Certificaat wijzigen op Wijzigen

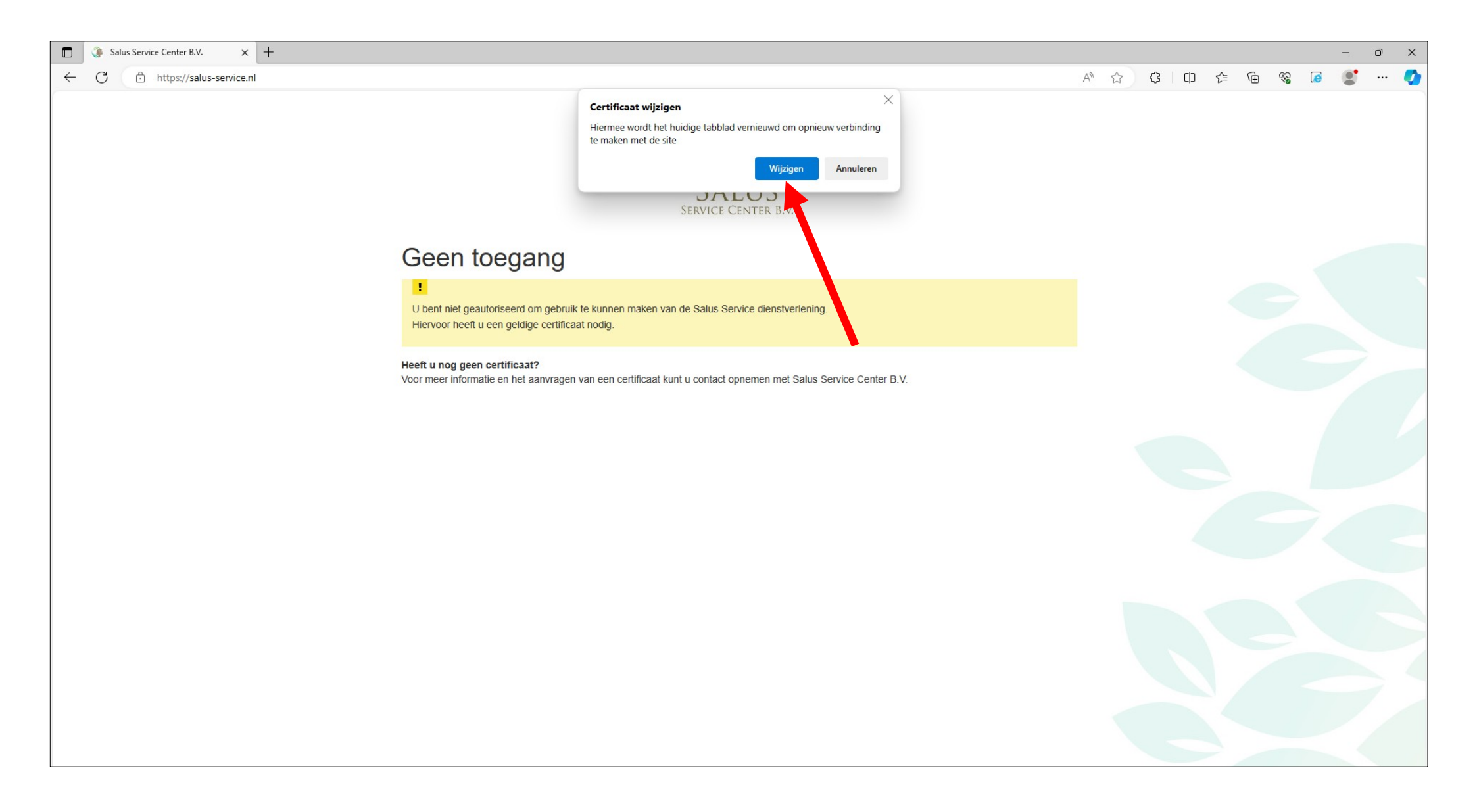

# Nu wordt er weer naar het certificaat gevraagd, klik op het certificaat (1) en klik vervolgens op **OK** (2)

| Salus Service Center B.V. × +                                                  |                                                                                                    |                  |     |     |            | -   | ð X |
|--------------------------------------------------------------------------------|----------------------------------------------------------------------------------------------------|------------------|-----|-----|------------|-----|-----|
| ← X                                                                            |                                                                                                    | A <sup>™</sup> ☆ | С Ф | € @ | <i>‱</i> ( | ۲ 🔊 | 🔇   |
|                                                                                | Certificaat voor authenticatie selecteren<br>Voor site salus-service.nl:443 zijn uw referenties nodig:<br>Salus Service Intermediate CA<br>19-1-2023<br>Certificaatinformatie OK Annuleren |                  |     |     |            |     |     |
| Geen toegang                                                                   |                                                                                                    |                  |     |     |            |     |     |
| U bent niet geautoriseerd om gebruik<br>Hiervoor heeft u een geldige certifica | x te kunnen maken van de Salus Service dienstverlening.<br>at nodig.                                                                                                    |                  |     |     |            |     |     |
| Heeft u nog geen certificaat?<br>Voor meer informatie en het aanvragen         | van een certificaat kunt u contact opnemen met Salus Service Center B.V.                                                                                                    |                  |     |     |            |     |     |
|                                                                                | 2                                                                                                    |                  |     |     |            |     |     |
|                                                                                |                                                                                                    |                  |     |     |            |     |     |
|                                                                                |                                                                                                    |                  |     |     |            |     |     |
|                                                                                |                                                                                                    |                  | 5   |     |            |     |     |

Je bent weer in het Salus Service systeem.

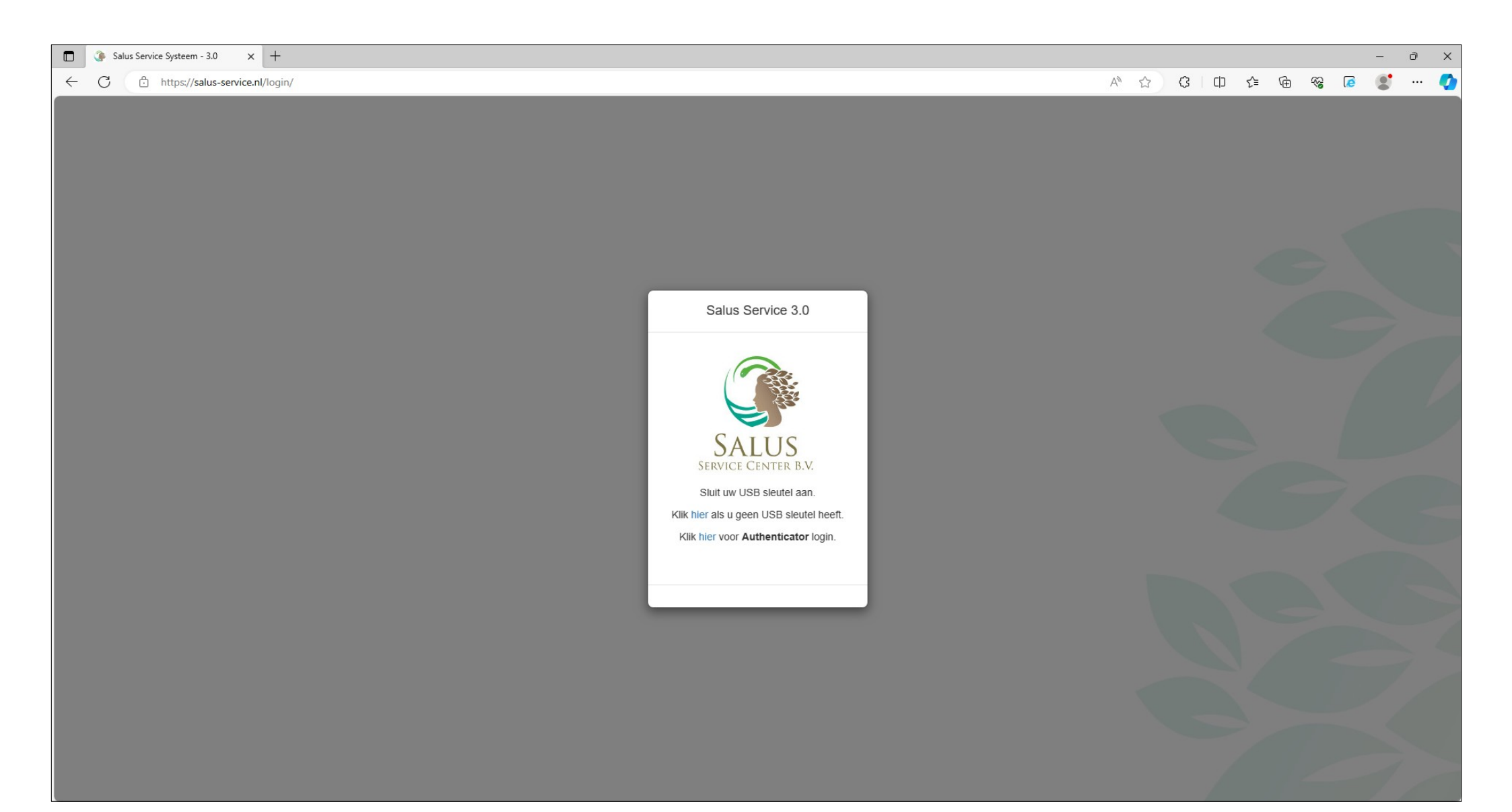

#### Werkt het nog niet?

Als de hiervoor genoemde instructies niet werken dan kan je als alternatief tijdelijk een **InPrive-venster** in Edge gebruiken of een andere webbrowser kiezen.

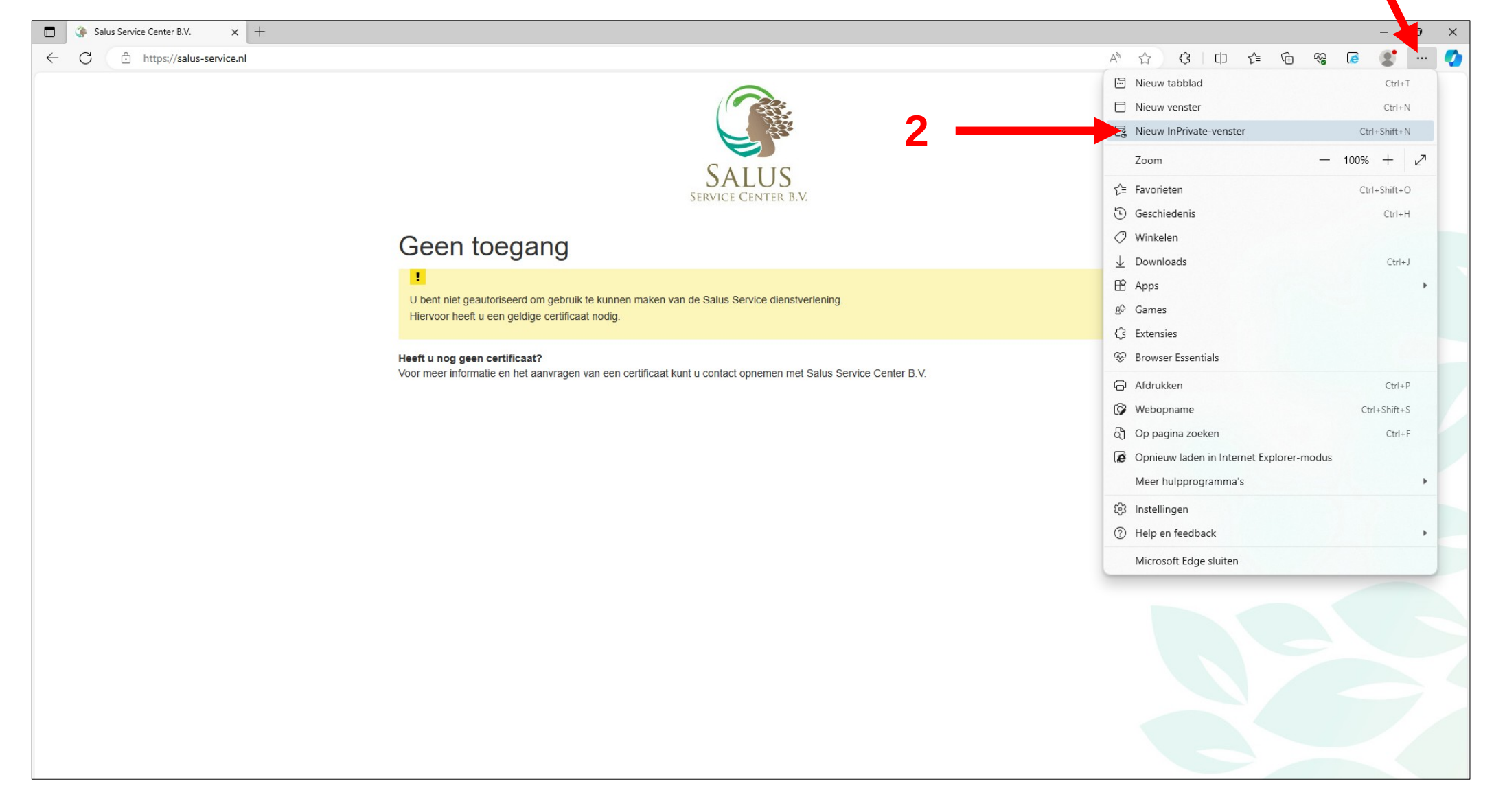